# Pas à pas inscription PlanifEvent

## I. Table des matières

| II.  | Modifier son agenda                                           | 3 |
|------|---------------------------------------------------------------|---|
| III. | Modifier ses renseignements complémentaires après inscription | 4 |
| IV.  | Lire son autorisation d'exposition du droit à l'image         | 4 |
| V.   | Lire sa fiche PDF                                             | 5 |
| VI.  | Envoyer un email                                              | 5 |

## II. S'inscrire

|                                                                                     | <image/> <image/> <image/> <image/> <image/> <image/>                                                                                                    | es bénévoles<br>en                                                                  |                                                                                                    | Se rendre sur le site <u>https://planifevent.fr/</u><br>Descendre de la page pour chercher l'événement désiré              |
|-------------------------------------------------------------------------------------|----------------------------------------------------------------------------------------------------|-------------------------------------------------------------------------------------|----------------------------------------------------------------------------------------------------|----------------------------------------------------------------------------------------------------|
| Identificati<br>Photo/Avatar:<br>(50 Mo max, JPEG,                                  | Evrements en cours<br>ON<br>Parcourt                                                                                                    | Prénom<br>Nom<br>Mot de passe                                                       | Salsir votre prénom<br>Salsir votre prom<br>Salsir votre mon<br>Exect<br>Salsir votre mont de passe<br>Reat | Saisir ses informations d'identification<br>- Nom<br>- Prénom<br>- Mot de passe                                            |
| Moyens de<br>Requis un ema<br>Adresse Mail<br>Téléphone fixe<br>Téléphone<br>mobile | contact<br>iil et/ou un numéro de téléphone<br>Saisir votre email<br>Saisir votre téléphone fixe<br>Saisir votre téléphone mobile                                                         | Adresse Postale<br>Code postal<br>Ville                                             | e Salsir votre adresse<br>Salsir votre code postal<br>Salsir votre ville                                    | Saisir vos moyens de contact                                                                                               |
| Requis Et<br>Non<br>Oui<br>Requis Qu<br>S<br>OM<br>OL<br>OXL<br>OXXL                | es-vous coureur ou march                                                                                                    | pléme<br>eur du pro                                                                 | ntaires<br>chain Marayk Marke ?                                                                             | Saisir les renseignements complémentaires spécifiques à<br>l'événement                                                     |
| Disponibilit<br>Pour nous indiquer<br>Rechercher un b<br>Vous pouvez reci<br>Prénom | tés Requis<br>vos disponibilités, diquez sur le créneaux de votre choi<br>vénévole<br>hercher un bénévole qui s'est inscrit et reprendre ses aff<br>Saisir le prénom du bénévole à Nom Sa | x et faites votre sélection<br>ectations, selon les cont<br>isir le nom du bénévole | n parmis les options proposées.<br>raintes actuelles<br>à rec Q Rechercher                                  | <b>Facultatif :</b><br>Vous pouvez rechercher les affectations d'un bénévole que<br>vous connaissez, afin de s'en inspirer |

| Filtrer par secteurs :                                                                                                    |                                                                                                    | Facultatif :<br>Vous pouvez filtrer une commission/équipe/secteur                                                                                              |
|----------------------------------------------------------------------------------------------------|----------------------------------------------------------------------------------------------------|----------------------------------------------------------------------------------------------------|
| <b>Matin</b> 00h - 12h                                                                                                    | <b>Après-midi</b> 12h - 19h                                                                                                    | Cliquer sur le bouton « se positionner » d'un jour désiré                                                                                                    |
| iardi 15 juillet 2025<br>1 besoins<br>I Se positionner                                                                                                    |                                                                                                    |                                                                                                    |
| ercredi 16 juillet 2025<br>2 besoins<br>2 se positionner                                                                                                    | 3 besoins<br>☞ Se positionner                                                                                                    |                                                                                                    |
| samedi 19 juillet 2025 - Matin Qui commence à 00:00                                                                                                    | ×                                                                                                    | Facultatif :<br>Vous pouvez filtrer sur une heure de début<br>Vous pouvez avoir plus d'information sur le besoin et le<br>lieu de la mission en cliquant sur : |
| iment: 1         08:00 à 12:00 Appro. ravitaillement           is::0 à 12:00 Appro. ravitaillement         08:00 à 12:00 Retransmission du direct (V           iment: 0         08:00 à 12:00 Retransmission du direct (V           iment: 0         08:30 à 12:00 Accueil Bénévoles           iment: 0         08:30 à 12:00 Accueil Bénévoles           iment: 0         08:30 à 12:00 Accueil Bénévoles                                                                                                    | idéaste sur moto, régisseur)<br>Au moins: 3                                                                                                    | Puis cliquer sur la case à cocher                                                                                                    |
|                                                                                                    | Annuier Enregistrer                                                                                                    | s Et sur                                                                                                    |
| Image: Constraint of the second second se               | Se positionner                                                                                                    | Cliquer sur « Accepter les CGVU »<br>Et sur le bouton Valider son inscription                                                                                  |
| 25 besoins                                                                                                    | 7 besoins                                                                                                    |                                                                                                    |
| 2 besoins      Se positionner      Effacer                                                                                                    | 1 besoins          Image: Constraint of the second second                                                                   |                                                                                                    |
| 1<br>2<br>Mes évèneme                                                                                                    | Valider son inscription                                                                                                    | Votre inserintion et votre compte cont créés                                                                                                    |
| Image: Section of the section of the section of t | Edition 2015<br>annell f. do dimensifier 17 juliet 2005 ar minel 22 juliet 2005<br>at da mand 19 juliet 2005 ar Juniet 22 juliet 2005<br>at da mand 19 juliet 2005 ar Juniet 20 juliet 2005<br>met aus de northeres beforders pour autor for the Bedukenst, for the same and the same<br>met aus de northeres to the same and the same and the same and<br>met aus de northeres beforders pour autor for the Bedukenst, for the<br>same and the same and the same and the same and the same<br>met autor de northeres the same and the same and the same and<br>met autor de northeres the same and the same and the same and<br>same and the same and the same and the same and the same and<br>same and the same and the same and the same and the same and<br>same and the same and the same and the same and the same and<br>same and the same and the same and the same and the same and<br>same and the same and the same and the same and the same and<br>same and the same and the same and the same and the same and<br>same and the same and the same and the same and the same and<br>same and the same and the same and the same and the same and<br>same and the same and the same and the same and the same and the same and<br>same and the same and the same and the same and the same and the same and<br>same and the same and the same and the same and the same and the same and<br>same and the same and the same and the same and the same and the same and<br>same and the same and the same and th | Vous pouvez à tout moment refaire votre positionnement<br>sur l'événement, cliquant sur Consulter                                                              |

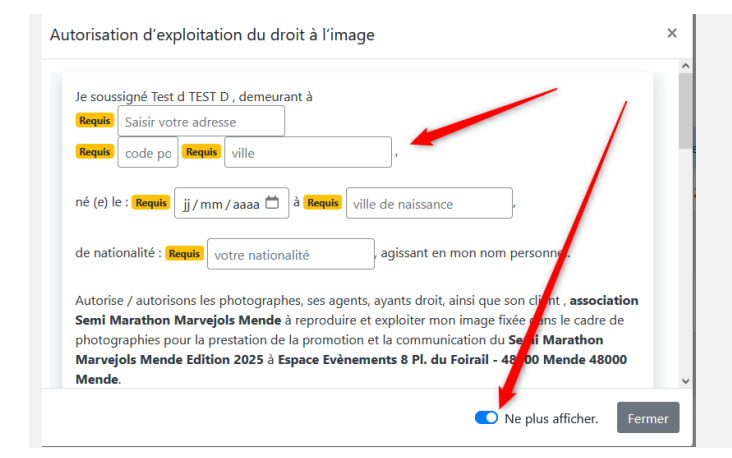

Il se peut que l'organisateur vous demande l'autorisation d'exposition du droit à l'image, à des fins promotionnelles de l'événement.

Vous pouvez la refuser et cliquer sur « ne plus afficher »

### III. Modifier son agenda

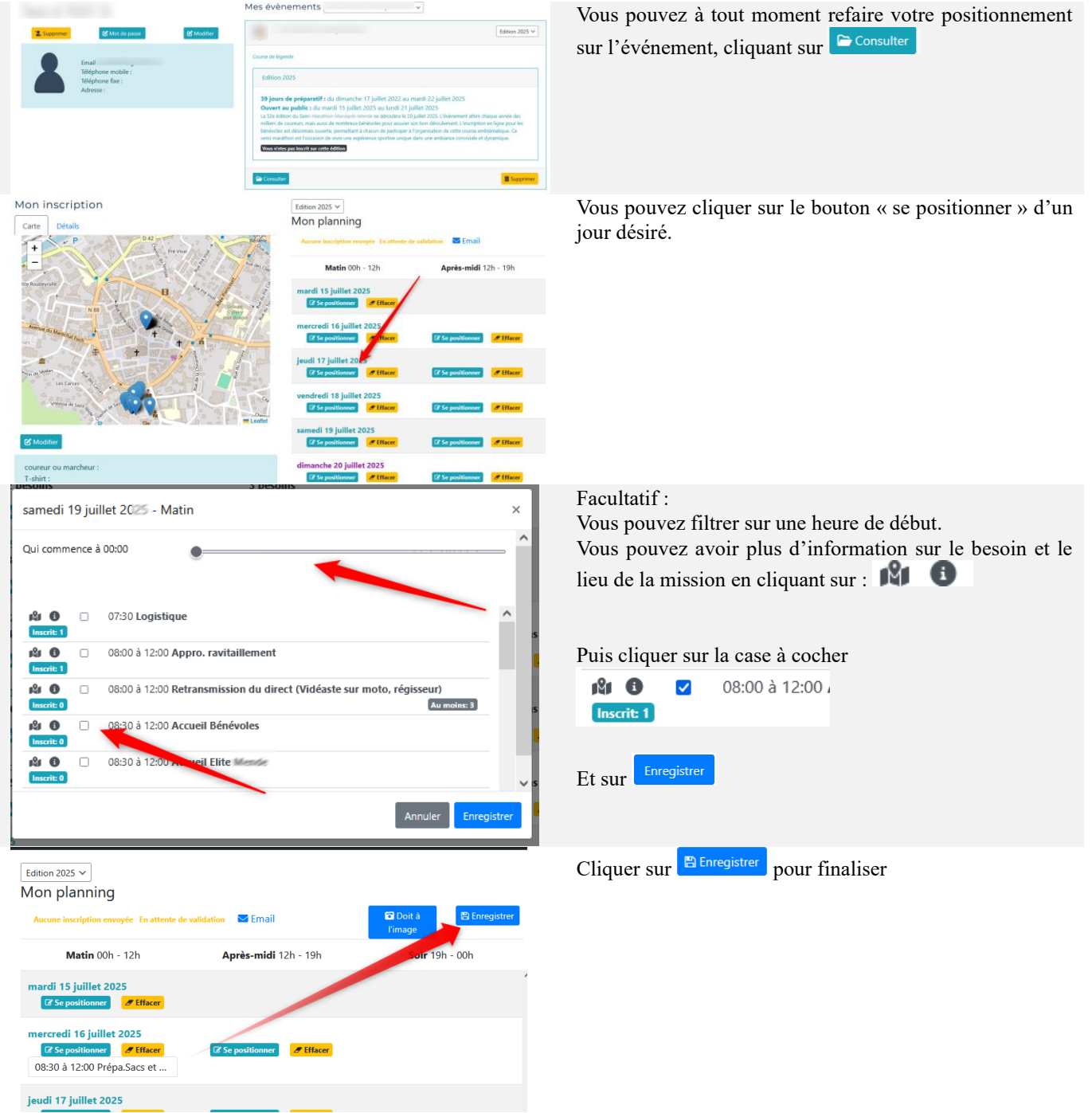

#### IV. Modifier ses renseignements complémentaires après inscription

| <section-header></section-header>                                                                                                    | Vous pouvez modifi<br>complémentaires en cliquant | er les renseignements<br>sur |
|----------------------------------------------------------------------------------------------------|---------------------------------------------------|------------------------------|
| Mise à jour des données<br>Renseignements complémentaires<br>Etes-vous coureur ou marcheur du prochain Marvejols Mende ?<br>Non<br>Oui<br>Quelle est votre taille de T-shirt ?<br>S<br>M<br>L<br>XL<br>XL | Modifier et cliquer sur Enreg                     | strer                        |

#### V. Lire son autorisation d'exposition du droit à l'image

Annuler

Enred

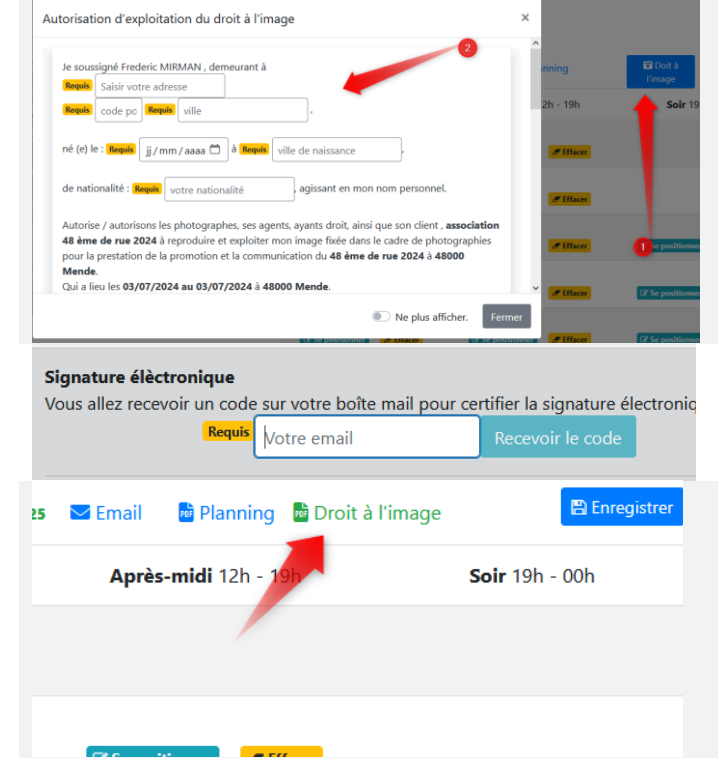

Cliquer sur le bouton « Droit à l'image »

Puis remplir tous les champs d'information

Effectuer la procédure de signature électronique avec voter email et le code d'authentification envoyé

le bouton « Droit à l'image » a été substitué par le lien

Vous pouvez accéder au fichier PDF de votre autorisation d'exposition du droit à l'image en cliquant sur Droit à l'image

## VI. Lire sa fiche PDF

| Plani/Event.fr  SUT :  iolocaliser Ravitaillement 7 arrivée Lat, Long : [44.51564, 3.49858] Descriptif : Rejoignez. l'équipe du ravitaillement à l'arrivée I Votre mission ? Prép ences e les boissons tout en créent une ambience festive et conviv |                                                                                                    |                                                                                                    |                                                                |
|----------------------------------------------------------------------------------------------------|----------------------------------------------------------------------------------------------------|----------------------------------------------------------------------------------------------------|----------------------------------------------------------------|
| Sur :<br>ielocaliser<br>Ravitaillement 7 arrivée<br>Lat, Long : [44,51564, 3.49858]<br>Descriptif<br>Rejoignez, l'équipe du ravitaillement à l'arrivée I Votre mission ? Prép<br>ences e les beissers, tout en créent une ambience festive et convix |                                                                                                    | PlanifEvent.fr                                                                                                    |                                                                |
| ielocaliser Ravitaillement 7 arrivée Lat, Long : [44.51564, 3.49858] Descriptif : Rejoignez l'équipe du ravitaillement à l'arrivée I Votre mission ? Prér ences e les brissens tout en créant une ambiance festive et conviv                         | rendre sur :                                                                                                    |                                                                                                    |                                                                |
| Vous serez là pour accueillir les participants et let<br>réconfort bien mérité, avant de remettre l'espace en ordre à la fin. U<br>l'événement sur une note chaleureuse l<br>Responsable(s) :                                                        | her pour se gédécalier.<br>Ravitail<br>Lat, Long : (44.5<br>Descriptif :<br>Rejoignez I<br>encas et le<br>réconfort bi<br>Tévénemen<br>Responsable(5): | nent 7 arrivée<br>3.49858]<br>iipe du ravitaillement à l'arrivée I Votre mis<br>issons, tout en créant une ambiance festh<br>Vous serez là pour accueillir les partici<br>nérité, avant de remettre l'espace en ordre<br>r une note chaleureuse I | ssion 2 Préj<br>ve et conviv<br>ipants et let<br>e à la fin. U |

Vous pouvez accéder à la fiche PDF de votre planning : Cliquer sur Planning

Sur cette fiche PDF, vous trouverez en lere page votre agenda et en 2eme page les points GPS et QRcode de localisation

#### VII. Envoyer un email

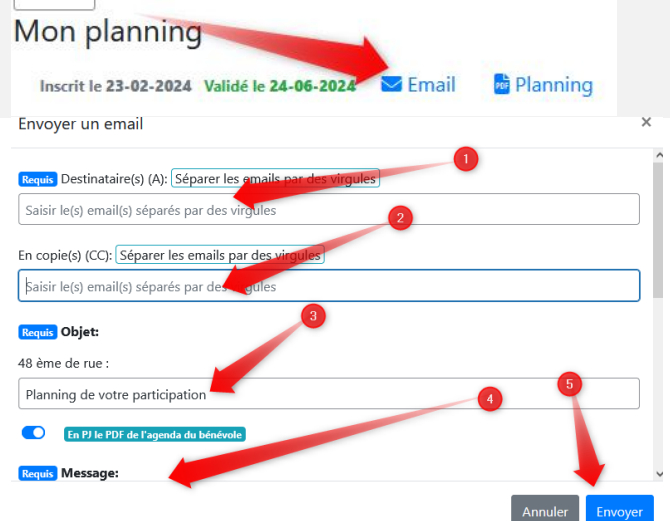

Vous pouvez envoyer un email avec la PJ de votre fiche PDF (voir chapitre avant) en cliquant sur **Email** 

Saisir les informations demandées puis cliquer sur